## **Roommate Selection Instructions**

Start at http://www.purchase.edu/portal

Click on <u>myHeliotrope</u> under the quick links tab Sign in using your e-mail & password

On **<u>myHeliotrope</u>**, select housing and meal plan and then click on **Housing**.

| Personal Information                                                                                                  | Student                                                                       | Financial Aid                                                                                                    | Student Accounts                                                                                                    | Housing and Meal Plans                                     | Prony Access                                                                          |
|----------------------------------------------------------------------------------------------------|-------------------------------------------------------------------------------|----------------------------------------------------------------------------------------------------|----------------------------------------------------------------------------------------------------|------------------------------------------------------------|---------------------------------------------------------------------------------------|
| View addresses and<br>smalls, Purchase a Paning<br>Permit, Manuan your data<br>in the Energency<br>hastfoaton System. | Register for classes. Vew<br>your academic receipt and<br>account information | Apply for Financial Akt,<br>View financial aid status<br>and nighting, accept award<br>offers, and view toan<br>applications. | Vew your account, pay<br>your eBil, set up Paymenn<br>Plans, waive medicar<br>manance, and set up your<br>effatural Profile. | Housing agreement,<br>preferences and meal plan<br>options | Creater and maintain<br>access for others to your<br>information with Proxy<br>Access |
|                                                                                                    |                                                                               |                                                                                                    |                                                                                                    |                                                            |                                                                                       |
|                                                                                                    |                                                                               |                                                                                                    |                                                                                                    |                                                            |                                                                                       |
|                                                                                                    |                                                                               |                                                                                                    |                                                                                                    |                                                            |                                                                                       |
| Home > Housing and M                                                                                                  | icel Plans                                                                    |                                                                                                    |                                                                                                    |                                                            |                                                                                       |
| <br>Home > Housing and M                                                                                              | leaf Plans<br>Student                                                         | Feancial Aid                                                                                                    | Student Accounts                                                                                                    | Housing and Maral Frank                                    | Prore Access                                                                          |
| <br>Home > Housing and M<br>Personal Information                                                                      | Student                                                                       | Financial Aid                                                                                                    | Student Accounts                                                                                                    | Housing and Maal Flans                                     | Prong Access                                                                          |

On your profile page you will see a button with three lines on the top of the page

| e                                       |                                                       | Suber                                                                                                    |
|-----------------------------------------|-------------------------------------------------------|----------------------------------------------------------------------------------------------------|
|                                         | <b>Student</b><br>Student ID Number<br>Purchase Email | Help Text     To complete your Fall 2022 Housing Application, click on the three bars on the top of the screen. This will open a sidebar on the left, and allow you to fill out the Continuing/New Student Contract. Once you click on applications, make sure to sign the RLA and answer all questions that follow. You will receive a confirmation e- mail once completed |
| Messages                                |                                                       |                                                                                                    |
| Alexandra Marcald and                   |                                                       | GO Helptul Links                                                                                                    |
| Room Selection                          |                                                       | There are no helpful links to display at this time.                                                                                                    |
| There are no room selections to display | ×                                                     |                                                                                                    |

Once you click on the 3 line button a side bar will open on the left hand side of the screen- Click the **Room Selection** tab

| Indentity encarement | ×                               |
|----------------------|---------------------------------|
| 🕷 Home               | Student Name                    |
| Applications         | Student ID Number Student Email |
| Personal Information | >                               |
| Room Selection       | >                               |
| RCR/Damages          | >                               |
| New Visitor Pass     |                                 |
| z Activities/Events  |                                 |

## Next you will click on Select Roommates

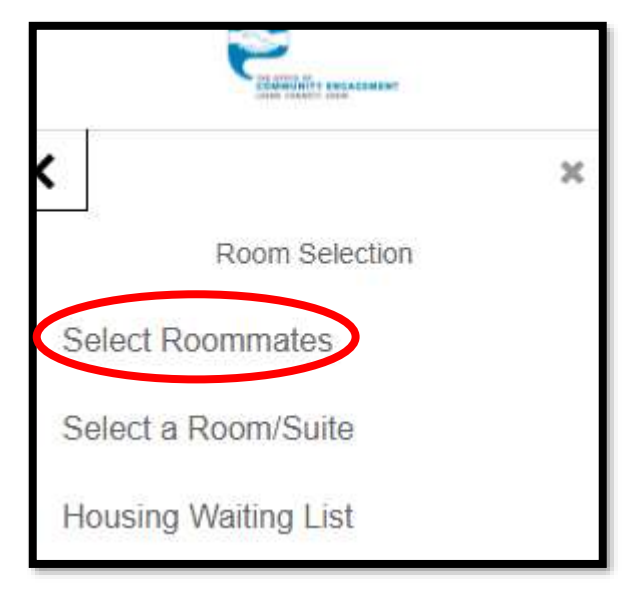

On the top of the page, make sure you are in the FALL 2025 term

| VICE AND AND AND AND AND AND AND AND AND AND |   |
|----------------------------------------------|---|
| For the Term: Fall 2023                      |   |
| Roommate Requests (0)                        | ~ |
| Pending Roommate Requests (0)                | ~ |
|                                              |   |

Click on **Search for Roommate**- this will allow you to search by student name, major or responses to certain questions

| Search for Roommate          |                              | ^ |
|------------------------------|------------------------------|---|
| First Name                   | First Name                   |   |
| Last Name                    | Last Name                    |   |
| APP Cleanliness              | APP Cleanliness              | • |
| APP Gender Inclusive Housing | O Yes O No O (no preference) |   |
| APP Sleep Habits             | APP Sleep Habits             |   |
| APP Smoker                   | APP Smoker                   | • |
| APP Room Usage               | APP Room Usage               | Ŧ |
| Major                        | Major                        | • |
| Musical Taste                | Musical Taste                | ÷ |

Once you have the person you want to select you will click on roommate request

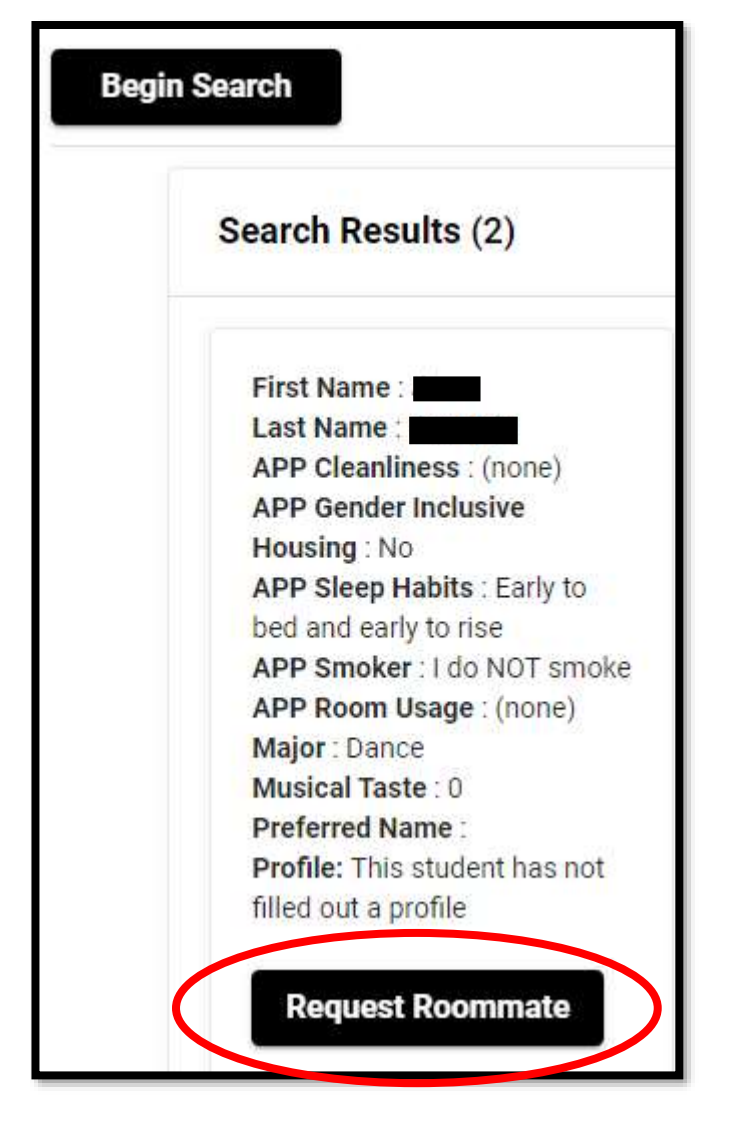

The student requested will also need to log on and approve the request under **pending roommate request** 

|      | Pending Roommate Requests (0) |      | ^ |
|------|-------------------------------|------|---|
| Name |                               | Name |   |

When you are fully matched with another student you will see the matches show up under **roommate request.** *Until the person you are requesting approves your roommate request, they will not show up in the Roommate Request box.* 

| Roommate Requests (0)          | ^ |
|--------------------------------|---|
| Name                           |   |
| You have no roommate requests. |   |
|                                |   |